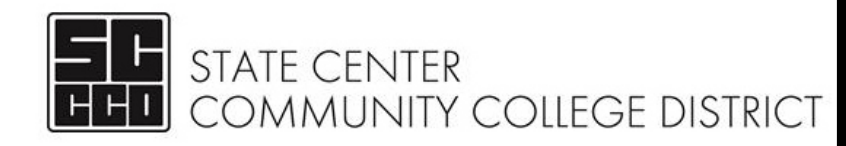

## **REGISTRATION INSTRUCTIONS**

Follow the Step-by-step instructions to register for courses.

Step 1: Go to the college's main website, then select and log into WebAdvisor

Step 2: Click Student Menu

- Step 3: Under the Registration section, click Search/Register for Sections
- **Step 4**: Enter in the appropriate **Term** (Fall 20\_\_\_\_) **Location, Subject**, and **Course Number.** Click **SUBMIT** \*\*You can find the Subject and course number on your SEP\*\*

*Step 5*: Check mark the course you would like to take in the *Select* column.

Step 6: Click ADD TO CART at the bottom of the page.

| 5 | Select | Term         | Status           | Section Name and Title                     | Location               | Meeting Information                                                                                         | Faculty      | Available/ Capac<br>Waitlist | ity/ Credits | Special Comments                                                |
|---|--------|--------------|------------------|--------------------------------------------|------------------------|----------------------------------------------------------------------------------------------------|--------------|------------------------------|--------------|-----------------------------------------------------------------|
|   |        | Fall<br>2015 | Waitlisted       | ENGL-125-42240 (42240)<br>COLL WRIT SKILLS | Fresno City<br>College | 08/22/2015-12/12/2015 Lecture Saturday 08:00AM - 12:05PM, Language<br>Arts, Room 123                        | J. Lawrence  | 4/28/5                       | 4.00         | *If approval required,                                          |
|   |        | Fall<br>2015 | Open             | ENGL-125-42241 (42241)<br>COLL WRIT SKILLS | Fresno City<br>College | 08/22/2015-12/12/2015 Lecture Saturday 01:00PM - 05:05PM, Language<br>Arts, Room 123                        | J. Lawrence  | 3/28/0                       | 4.00         | class cannot be added                                           |
|   |        | Fall<br>2015 | Waitlisted       | ENGL-125-45289 (45289)<br>COLL WRIT SKILLS | Fresno City<br>College | 08/18/2015-12/17/2015 Lecture Tuesday, Thursday 12:00PM - 01:50PM,<br>Language Arts, Room 103               | J. Dakin     | -6/29/5                      | 4.00         | without permission                                              |
|   |        | Fall<br>2015 | Waitlist<br>Full | ENGL-125-45666 (45666)<br>COLL WRIT SKILLS | Fresno City<br>College | 10/19/2015-12/18/2015 Lecture Monday, Wednesday, Friday 03:00PM -<br>05:50PM, Language Arts, Room 106       | J. Rios      | -27/0/7                      | 4.00         |                                                                 |
|   |        | Fall<br>2015 | Closed           | ENGL-125-91042 (91042)<br>COLL WRIT SKILLS | Fresno City<br>College | 08/17/2015-12/18/2015 Lecture Monday, Wednesday, Friday 10:40AM -<br>11:50AM, Language Arts, Room 103       | L. Contreras | -1/30/0                      | 4.00         | Approval required-click section name<br>for details, PASS tutor |
|   |        | Fall<br>2015 | Closed           | ENGL-125-91043 (91043)<br>COLL WRIT SKILLS | Fresno City<br>College | 08/18/2015-12/17/2015 Lecture Tuesday, Thursday 11:00AM - 12:50PM,<br>Old Administration Building, Room 273 | L. Herrick   | 0/30/0                       | 4.00         | Approval required-click section name<br>for details, PASS tutor |

Step 6: On or after your assigned registration date, choose the Action from the drop down menu: register, remove from list, or waitlist. Click SUBMIT. Pay attention to the seats Available/Capacity and Waitlist. The following are examples of what you may see and the recommended action:

Example A: 1 Spot available, 29 students allowed, 0 on waitlist = Action: Register

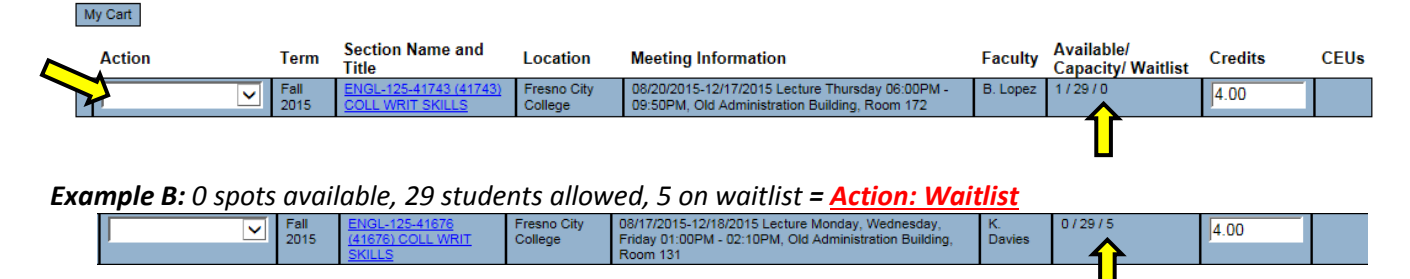

TIPS :

Π

- *Registration is a 2 step process. You need to complete step 6 to complete your registration.*
- You can go directly to step 6 on your registration day by clicking Register and Drop Sections (MyCart) from the registration section in your student menu.
- If you are waitlisted for a course, you will NOT be automatically enrolled. You will need to check your SCCCD email on a weekly basis for notification and instructions on how to enroll into the course when it becomes available. No action will result in loss of the waitlisted course.

Notes:

## Important: Must Do!!

## Activate Your SCCCD Student Email: <u>www.scccd.edu/studentemail</u>

| Username:           |                                            | @my.scccd.edu                                                                                    |
|---------------------|--------------------------------------------|--------------------------------------------------------------------------------------------------|
|                     | Student ID# (i.e. 0123456)                 |                                                                                                  |
| Temporary Passwo    | ord:                                       |                                                                                                  |
|                     | First name Initial (Upperca                | ase) + Last name Initial (Lowercase) + Date of Birth (mmddyy)                                    |
| New Password:       |                                            |                                                                                                  |
|                     | Must be 8 characters or more in leng<br>ma | th and include: uppercase letters, lower case letters, numbers, and y include special characters |
| Example:            | John Smith                                 |                                                                                                  |
|                     | Student ID# 1234567                        | Username: 1234567@my.scccd.edu                                                                   |
|                     | Date of Birth = 12/09/88                   | Password: Js120988                                                                               |
| To reset            | your password go to <u>www.sccc</u>        | d.edu/studentemail for instructions.                                                             |
|                     | For other issues ca                        | ll 559.499.6070                                                                                  |
| Check your email at | least once a week. This is the             | only way the college communicates with you!!!                                                    |

## Log on to WebAdvisor: http://webadvisor.scccd.edu

| Student ID# (                   | i.e. 0123456)                                                                 |                                                        |
|---------------------------------|-------------------------------------------------------------------------------|--------------------------------------------------------|
| emporary Passwo                 | rd:                                                                           |                                                        |
|                                 | First name initial (upper case) +                                             | last name initial (lowercase) + Date of Birth (mmddyy) |
|                                 |                                                                               |                                                        |
| lew Password:                   |                                                                               |                                                        |
| lew Password:                   | ust be 6-9 characters in length, include                                      | both letters and numbers                               |
| lew Password:<br>Mu<br>Example: | ust be 6-9 characters in length, include<br>John Smith                        | both letters and numbers                               |
| lew Password:<br>Mu<br>Example: | ust be 6-9 characters in length, include<br>John Smith<br>Student ID# 1234567 | both letters and numbers Username: 1234567             |

**Remember your login information**. WebAdvisor allows you to: **register for classes**, drop classes, add waitlisted courses, view financial aid status, view grades, change your major, update contact information, and view you class schedule, etc.

\*If you need additional assistance go to <a href="http://webadvisor.scccd.edu/">http://webadvisor.scccd.edu/</a> and click on 'WebAdvisor Overview and Login Instructions' and/or 'Registration Instructions'